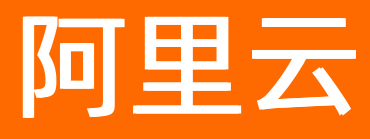

# 分布式任务调度 SchedulerX 快速入门

**ALIBABA CLOUD** 

文档版本: 20210721

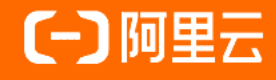

#### 法律声明

阿里云提醒您在阅读或使用本文档之前仔细阅读、充分理解本法律声明各条款的内容。 如果您阅读或使用本文档,您的阅读或使用行为将被视为对本声明全部内容的认可。

- 您应当通过阿里云网站或阿里云提供的其他授权通道下载、获取本文档,且仅能用 于自身的合法合规的业务活动。本文档的内容视为阿里云的保密信息,您应当严格 遵守保密义务;未经阿里云事先书面同意,您不得向任何第三方披露本手册内容或 提供给任何第三方使用。
- 未经阿里云事先书面许可,任何单位、公司或个人不得擅自摘抄、翻译、复制本文 档内容的部分或全部,不得以任何方式或途径进行传播和宣传。
- 由于产品版本升级、调整或其他原因,本文档内容有可能变更。阿里云保留在没有 任何通知或者提示下对本文档的内容进行修改的权利,并在阿里云授权通道中不时 发布更新后的用户文档。您应当实时关注用户文档的版本变更并通过阿里云授权渠 道下载、获取最新版的用户文档。
- 4. 本文档仅作为用户使用阿里云产品及服务的参考性指引,阿里云以产品及服务的"现状"、"有缺陷"和"当前功能"的状态提供本文档。阿里云在现有技术的基础上尽最大努力提供相应的介绍及操作指引,但阿里云在此明确声明对本文档内容的准确性、完整性、适用性、可靠性等不作任何明示或暗示的保证。任何单位、公司或个人因为下载、使用或信赖本文档而发生任何差错或经济损失的,阿里云不承担任何法律责任。在任何情况下,阿里云均不对任何间接性、后果性、惩戒性、偶然性、特殊性或刑罚性的损害,包括用户使用或信赖本文档而遭受的利润损失,承担责任(即使阿里云已被告知该等损失的可能性)。
- 5. 阿里云网站上所有内容,包括但不限于著作、产品、图片、档案、资讯、资料、网站架构、网站画面的安排、网页设计,均由阿里云和/或其关联公司依法拥有其知识产权,包括但不限于商标权、专利权、著作权、商业秘密等。非经阿里云和/或其关联公司书面同意,任何人不得擅自使用、修改、复制、公开传播、改变、散布、发行或公开发表阿里云网站、产品程序或内容。此外,未经阿里云事先书面同意,任何人不得为了任何营销、广告、促销或其他目的使用、公布或复制阿里云的名称(包括但不限于单独为或以组合形式包含"阿里云"、"Aliyun"、"万网"等阿里云和/或其关联公司品牌,上述品牌的附属标志及图案或任何类似公司名称、商号、商标、产品或服务名称、域名、图案标示、标志、标识或通过特定描述使第三方能够识别阿里云和/或其关联公司)。
- 6. 如若发现本文档存在任何错误,请与阿里云取得直接联系。

# 通用约定

| 格式          | 说明                                        | 样例                                              |  |
|-------------|-------------------------------------------|-------------------------------------------------|--|
| ⚠ 危险        | 该类警示信息将导致系统重大变更甚至故<br>障,或者导致人身伤害等结果。      |                                                 |  |
| ▲ 警告        | 该类警示信息可能会导致系统重大变更甚<br>至故障,或者导致人身伤害等结果。    | 警告<br>重启操作将导致业务中断,恢复业务<br>时间约十分钟。               |  |
| 〔) 注意       | 用于警示信息、补充说明等,是用户必须<br>了解的内容。              | 大意<br>权重设置为0,该服务器不会再接受新<br>请求。                  |  |
| ? 说明        | 用于补充说明、最佳实践、窍门等 <i>,</i> 不是<br>用户必须了解的内容。 | ⑦ 说明<br>您也可以通过按Ctrl+A选中全部文件。                    |  |
| >           | 多级菜单递进。                                   | 单击设置> 网络> 设置网络类型。                               |  |
| 粗体          | 表示按键、菜单、页面名称等UI元素。                        | 在 <b>结果确认</b> 页面,单击 <b>确定</b> 。                 |  |
| Courier字体   | 命令或代码。                                    | 执行    cd /d C:/window    命令,进入<br>Windows系统文件夹。 |  |
| 斜体          | 表示参数、变量。                                  | bae log listinstanceid                          |  |
| [] 或者 [alb] | 表示可选项,至多选择一个。                             | ipconfig [-all -t]                              |  |
| {} 或者 {a b} | 表示必选项,至多选择一个。                             | switch {act ive st and}                         |  |

# 目录

| 1.准备工作                           | 05 |
|----------------------------------|----|
| 1.1. 开通SchedulerX(免费)            | 05 |
| 1.2. 创建资源                        | 05 |
| 2.客户端快速接入SchedulerX              | 11 |
| 2.1. Java应用接入SchedulerX          | 11 |
| 2.2. Spring应用接入SchedulerX        | 13 |
| 2.3. Spring Boot应用接入SchedulerX   | 15 |
| 2.4. Agent接入(调度任务)               | 19 |
| 2.5. 在本地接入公网测试环境                 | 20 |
| 2.6. 容器服务Kubernetes版接入SchedulerX | 25 |
| 2.7. Endpoint列表                  | 34 |

# 1.准备工作

## 1.1. 开通SchedulerX(免费)

在开始使用SchedulerX前,需要先开通。SchedulerX目前在公测期,免费。

#### 背景信息

分布式任务调度目前处于公测期,免费使用。

#### 操作步骤

- 1. 登录分布式任务调度平台。
- 2. 首次使用并登录分布式任务调度平台,在弹出的对话框中单击开通。
- 3. 在分布式任务管理(按量后付费)页面单击立即购买。

付费类型为后付费类型,任务计算量为按任务计算量付费,不可修改。

 在确认订单页面服务协议区域单击我已阅读并同意分布式任务管理(按量后付费)服务协议,单 击去支付。

## 1.2. 创建资源

在使用SchedulerX前,您需要先创建相关资源,包括命名空间、调度任务分组、调度任务和调度工作流。

#### 背景信息

| 命名空间(测试)              | 命名空间(生产)                      |
|-----------------------|-------------------------------|
| 应用1                   | 应用1<br>⊥作流1<br>Job1 Job2 Job3 |
| 应用2<br>Job4 Job5 Job6 | 应用2<br>Job4 Job5 Job6         |

| 资源   | 说明                                   | 使用场景                         |
|------|--------------------------------------|------------------------------|
| 命名空间 | 在具体地域(Region)中,命名空间用于实<br>现资源和服务的隔离。 | 当您对资源有较高的安全要求时,需要创建<br>命名空间。 |

| 资源  | 说明                                | 使用场景                                      |
|-----|-----------------------------------|-------------------------------------------|
| 应用  | 在具体的命名空间下,和应用绑定,关联一<br>组机器。       | 通过groupld绑定应用。                            |
| 任务  | 在具体的应用下,任务和一段代码逻辑绑<br>定,用来实现任务调度。 | 任务是SchedulerX调度的最小单位,用来实<br>现周期性的任务调度。    |
| 工作流 | 在具体应用下,工作流用来实现任务的依赖<br>编排。        | 工作流是SchedulerX对任务进行依赖编排的<br>封装,支持上下游数据传递。 |

#### 创建命名空间(可选)

- 1. 登录分布式任务调度平台。
- 2. 在左侧导航栏单击命名空间。
- 3. 在顶部菜单栏选择地域,然后单击创建命名空间。
- 在创建命名空间面板,输入命名空间的名称和(可选)描述,然后单击确定。
   命名空间创建成功,会提示 创建成功。返回命名空间页面,列表中包含刚创建的命名空间信息。

#### 创建应用

- 1. 登录分布式任务调度平台。
- 2. 在顶部菜单栏选择地域。
- 3. 在左侧导航栏单击应用管理。
- 4. 在应用管理页面选择目标命名空间,然后单击创建应用。
- 5. 在基本配置配置向导页, 输入应用名和应用ID, 设置高级配置参数(可选), 然后单击下一步。

| ← 创建应用 ×        |        |                                                                           |        | × |
|-----------------|--------|---------------------------------------------------------------------------|--------|---|
| 1 基本            | 和置     |                                                                           | 2 报警配置 |   |
| 应用名 *           | Doctes | t                                                                         |        |   |
| 应用ID <b>② *</b> | doctes | t                                                                         |        |   |
| 描述              | 请输入    | 描述。                                                                       |        |   |
|                 |        |                                                                           | 0/6    | 4 |
| 实例繁忙配置:         |        |                                                                           |        |   |
| load5 🕖         | -      | 0 +                                                                       |        |   |
| 内存使用率 💡         | -      | 90 + %                                                                    |        |   |
| 磁盘使用率 ?         | —      | 95 + %                                                                    |        |   |
| 是否触发繁忙机器        |        |                                                                           |        |   |
| ◇ 高级配置          |        |                                                                           |        |   |
| 任务最大数量 🕢        | -      | 1000 +                                                                    |        |   |
| 自动扩容            |        |                                                                           |        |   |
| 流控              |        |                                                                           |        |   |
|                 |        |                                                                           |        |   |
|                 |        |                                                                           |        |   |
| 下一步取消           |        |                                                                           |        |   |
| 参数              |        | 解释                                                                        | 默认值    |   |
| 应用名             |        | 自定义设置应用名称。                                                                | 无      |   |
| 应用ID            |        | <b>应用ID</b> 为应用接入的GroupID,保<br>证同一个命名空间下唯一,否则将<br>创建失败,可以和 <b>应用名</b> 一致。 | 无      |   |

| 参数       | 解释                                          | 默认值  |
|----------|---------------------------------------------|------|
| load5    | 不能超过客户端机器CPU可用核数                            | 0    |
| 内存使用率    | 表示近5分钟进程内存平均使用率<br>不能大于该阈值,否则判断客户端<br>机器繁忙。 | 90%  |
| 磁盘使用率    | 表示磁盘使用率不能大于该值,否<br>则判断客户端机器不健康,状态繁<br>忙。    | 95%  |
| 是否触发繁忙机器 | 机器繁忙时是否继续触发客户端执<br>行。                       | 打开   |
| 任务最大数量   | 一个分组最多支持的Job数量。                             | 1000 |
| 自动扩容     | 选择是否自动扩容。开启时,需要<br>设置 <b>全局任务数</b> 。        | 关闭   |
| 流控       | 选择是否流控。开启时,需要设<br>置 <b>任务实例并发数</b> 。        | 关闭   |

在报警配置配置向导页,选择报警渠道并设置报警联系人,然后单击完成。
 需要设置多个报警联系人时,单击添加报警联系人,然后输入联系人信息。

| ← 创建应用 ×                 |                                         |                          |         |
|--------------------------|-----------------------------------------|--------------------------|---------|
| <ul> <li>✓ 基本</li> </ul> | 2111日1日1日1日1日1日1日1日1日1日1日1日1日1日1日1日1日1日 | 2 报警配置                   |         |
| 报警渠道 *<br>报警联系人:         | ✔ 短信 ✔ 钉钉 ✔ 邮件                          | ŧ                        |         |
| 昵称 *                     | 101                                     |                          |         |
| 邮件                       | 请输入邮件                                   |                          |         |
| 钉钉机器人 🕗                  | 请输入钉钉                                   |                          |         |
| 手机号                      | 15 25                                   |                          |         |
| 昵称 *                     | 文档测试机器人                                 |                          | _       |
| 邮件                       | 请输入邮件                                   |                          |         |
| 钉钉机器人 🕗                  | https://lf45a                           |                          |         |
| 手机号                      | 请输入手机号                                  |                          |         |
| 昵称 *                     |                                         |                          | _       |
| 邮件                       | .com                                    |                          |         |
| 钉钉机器人 🛛                  | 请输入钉钉                                   |                          |         |
| 上一步 完成                   |                                         |                          |         |
| 参数                       |                                         | 描述                       |         |
| 报警渠道                     |                                         | 目前支持 <b>短信、钉钉和邮件</b> ,支持 | 设置多种渠道。 |
| 昵称                       | 自定义设置报警联系人的昵称。                          |                          |         |
| 邮件                       |                                         | 输入报警联系人的真实邮件地址。          |         |

| 参数    | 描述                         |  |
|-------|----------------------------|--|
|       | 输入钉钉机器人对应的Webhook地址。       |  |
| 钉钉机器人 | <text><text></text></text> |  |
| 手机号   | 输入报警联系人的真实手机号码。            |  |

应用创建完成后,自动返回应用管理页面,在分组列表中查看分组是否已存在。

◯ 注意 应用管理页面中的应用ID (groupId)和应用key (appKey)将作为客户端接入的配置 参数。

| 应用管理 所属命名空间:                                                                                                    | 华东1                                       | $\sim$          |                                                           |          | 联           | 系我们: 🚫 23133165 [帮助文档] |
|----------------------------------------------------------------------------------------------------|-------------------------------------------|-----------------|-----------------------------------------------------------|----------|-------------|------------------------|
| 创建应用 应用ID/应用名称                                                                                                    | ✔ 请输入                                     | Q               |                                                           |          |             | © C                    |
| 应用名称/应用描述                                                                                                    | 应用ID/应用key                                |                 | 最后更新人                                                     | 已有/最大任务数 | 实例总数 ◎ 4    | 操作                     |
| $\label{eq:constraint} \begin{bmatrix} 2 & y & y & y & y & y & y & y \\ 0 & y & y & y & y & y & y \\ 0 & y & y & y & y & y & y \\ 0 & y & y & y & y & y & y \\ 0 & y & y & y & y & y & y \\ 0 & y & y & y & y & y & y \\ 0 & y & y & y & y & y & y \\ 0 & y & y & y & y & y \\ 0 & y & y & y & y & y \\ 0 & y & y & y & y & y \\ 0 & y & y & y & y & y \\ 0 & y & y & y & y \\ 0 & y & y & y & y \\ 0 & y & y & y & y \\ 0 & y & y & y & y \\ 0 & y & y & y & y \\ 0 & y & y & y \\ 0 & y & y \\ 0 & y & y \\ 0 & y \\ 0 & y & y \\ 0 & y & y \\ $ | jingxiangbushu2.defaultGroup<br>dF3EVRyLF | roupid<br>ppKey | c in the matrix of the latter in the matrix $10205050017$ | 2 / 1000 | 0           | 编辑   授权   操作记录   :     |
|                                                                                                    |                                           |                 |                                                           |          | 毎页显示 10 ~ す | 村条 < 上一页 1 下一页 >       |

# 2.客户端快速接入SchedulerX

## 2.1. Java应用接入SchedulerX

您可以为您的Java应用快速接入SchedulerX,实现分布式任务调度能力。

#### 前提条件

• 创建命名空间(可选)

. .

• 创建应用

#### Java应用客户端接入SchedulerX

1. 在应用程序的 pom.xml 文件中添加SchedulerxWorker依赖。

请参见客户端版本说明, schedulerx2.version 使用最新客户端版本。

| <aependency></aependency>                   |
|---------------------------------------------|
| <groupid>com.aliyun.schedulerx</groupid>    |
| <artifactid>schedulerx2-worker</artifactid> |
| <version>\${schedulerx2.version}</version>  |
| 如果用的是logback,需要把log4j和log4j2排除掉             |
| <exclusions></exclusions>                   |
| <exclusion></exclusion>                     |
| <groupid>org.apache.logging.log4j</groupid> |
| <artifactid>log4j-api</artifactid>          |
|                                             |
| <exclusion></exclusion>                     |
| <groupid>org.apache.logging.log4j</groupid> |
| <artifactid>log4j-core</artifactid>         |
|                                             |
| <exclusion></exclusion>                     |
| <groupid>log4j</groupid>                    |
| <artifactid>log4j</artifactid>              |
|                                             |
|                                             |
|                                             |
|                                             |

- 2. 在main函数中初始化SchedulerxWorker。
  - 初始化SchedulerxWorker时,会用到您部署应用的地域(Region)和对应的Endpoint。详情请参见Endpoint列表。
  - Namespace为命名空间ID, 可以在控制台命名空间页面获取。

| 分布式任务调度平台 | 命名空间        |                                      |         |
|-----------|-------------|--------------------------------------|---------|
| 执行列表      | _           |                                      |         |
| 任务管理      | 创建命名空间      |                                      | (\$) C  |
| 流程管理      | 命名空间名称/描述   | 命名空问ID 🛊                             | 操作      |
| 应用管理      | 华东1<br>暂无描述 | 2                                    | 編録   翻除 |
| 命名空间 1    | 暂无描述        | COMPANY AND AND AND AND AND AND AND  | 明朝韓一副限会 |
| 操作记录      | 暂无描述        | contract with a second second second | 编辑 计数据令 |

○ GroupId为应用ID, 可以在控制台应用管理页面获取。

| 分布式任务调度平台 | 应用管理 新属命名空间: 樂   | 东1      | ~                      |          |          |             |          |   |
|-----------|------------------|---------|------------------------|----------|----------|-------------|----------|---|
| 执行列表      |                  |         |                        |          |          |             |          |   |
| 任务管理      | 创建应用 应用ID/应用名称 ~ | / 请输入 Q |                        |          |          |             | ۲        | С |
| 流程管理      | 应用名称/应用描述 应用ID/应 | 用key    | 最后更新人                  | 已有/最大任务数 | 实例总数 🕢 🕇 | 操作          |          |   |
| 应用管理 1    | 暫无描述             |         | de ciliga con co       | 0 / 1000 | 0        | 编辑   授权   排 | 制作记录   : |   |
| 命名空间操作记录  | 智无描述             | 2       | de altra de contractor | 0 / 1000 | 0        | 編編   授权   排 | 制作记录   : |   |

AliyunAccessKey和AliyunSecretKey为阿里云账号的AccessKeyID和AccessKeySecret,可以在用户信息管理控制台的安全信息管理页面获取。

public void initSchedulerxWorker() throws Exception {
 SchedulerxWorker schedulerxWorker = new SchedulerxWorker();
 schedulerxWorker.setEndpoint("xxxx");
 schedulerxWorker.setNamespace("xxxx");
 schedulerxWorker.setGroupId("xxxx");
 //1.2.1及以上版本需要设置应用key
 schedulerxWorker.setAppKey("xxxx");
 //1.2.1以下版本需要设置AK/SK
 //schedulerxWorker.setAliyunAccessKey("xxxx");
 //schedulerxWorker.setAliyunSecretKey("xxxx");
 schedulerxWorker.init();

⑦ 说明

}

- 一个应用如果包含多个业务,或者想把定时任务进行归类,可以建立多个分组,例如应用 a nimals 新建了两个分组 animals.dogs 和 animals.cats 。此时不用申请两批实例分别接入 这两个分组,在应用客户端中将这两个分组配置到 groupId= 后面即可,例如 groupId=ani mals.dogs,animals.cats 。
- 在初始化SchedulerxWorker客户端时,如果还有其它配置需求,可以参
   考SchedulerxWorker 配置参数说明添加配置。
- 3. 在应用中创建类 JobProcessor , 实现任务调度。

本文仅介绍如何实现一个最简单的定时打印 "Hello SchedulerX2.0" 的 JobProcessor 类。

```
package com.aliyun.schedulerx.test.job;
import com.alibaba.schedulerx.worker.domain.JobContext;
import com.alibaba.schedulerx.worker.processor.JavaProcessor;
import com.alibaba.schedulerx.worker.processor.ProcessResult;
@Component
public class MyHelloJob extends JavaProcessor {
  @Override
  public ProcessResult process(JobContext context) throws Exception {
    System.out.println("hello schedulerx2.0");
    return new ProcessResult(true);
  }
}
```

#### 结果验证

- 1. 客户端接入完成,将该应用发布到阿里云。
- 2. 登录分布式任务调度平台。

- 3. 在顶部菜单栏选择地域。
- 4. 在左侧导航栏单击应用管理。
- 5. 在应用管理页面查看实例总数。
  - 如果**实例总数**为0,则说明应用接入失败。请检查、修改本地应用。
  - 如果实例总数不为0,显示接入的实例个数,则说明应用接入成功。在操作列单击查看实例,即可 在连接实例对话框中查看实例列表。

| 应用管理 📠                    | 名空间:                                      | $\sim$ |      |            |              |          |
|---------------------------|-------------------------------------------|--------|------|------------|--------------|----------|
| 创建应用 应用ID/应               | 用名称 🗸 请输入                                 | Q      |      |            |              | \$ C     |
| 应用名称/应用描述                 | 应用ID/应用key                                | 最后更新人  | 已有/都 | 最大任务数 实例总数 | <b>②1</b> 操作 |          |
| schedulerx-fatjar<br>暫无描述 | ALCO DE LA COLUMNO -                      | 10.000 | 6,   | / 1000 0   | 编辑   授权   排  | 象作记录   : |
| schedulerx-fatjar<br>暫无描述 | checker right is<br>discontration disease | 10.000 | 18   | / 1000 2   | 查看实例编辑       | 计授权   :  |

#### 后续步骤

应用接入SchedulerX完成后,即可在分布式任务调度平台创建调度任务。详情请参见创建调度任务。

## 2.2. Spring应用接入SchedulerX

您可以为您的Spring应用快速接入SchedulerX,实现分布式任务调度能力。

#### 前提条件

- 创建命名空间(可选)
- 创建应用

#### Spring应用客户端接入SchedulerX

1. 在应用程序的 pom.xml 文件中添加SchedulerxWorker依赖。

```
请参见客户端版本说明, schedulerx2.version 使用最新客户端版本。
```

```
<dependencv>
<groupId>com.aliyun.schedulerx</groupId>
<artifactId>schedulerx2-worker</artifactId>
<version>${schedulerx2.version}</version>
<!--如果用的是logback,需要把log4j和log4j2排除掉-->
<exclusions>
 <exclusion>
  <groupId>org.apache.logging.log4j</groupId>
  <artifactId>log4j-api</artifactId>
 </exclusion>
 <exclusion>
  <groupId>org.apache.logging.log4j</groupId>
  <artifactId>log4j-core</artifactId>
 </exclusion>
 <exclusion>
  <groupId>log4j</groupId>
  <artifactId>log4j</artifactId>
 </exclusion>
</exclusions>
</dependency>
```

- 2. 在xml配置文件中初始化SchedulerxWorker(注入Bean)。
  - 初始化SchedulerxWorker时,会用到您部署应用的地域(Region)和对应的Endpoint。详情请参见Endpoint列表。
  - namespace为命名空间ID,可以在控制台命名空间页面获取。

| 分布式任务调度平台 | 命名空间        |                                           |                |
|-----------|-------------|-------------------------------------------|----------------|
| 执行列表      |             |                                           |                |
| 任务管理      | 创建命名空间      |                                           | \$ C           |
| 流程管理      | 命名空间名称/描述   | 命名空间ID 🖡                                  | 操作             |
| 应用管理      | 华东1<br>暫无描述 | <b>2</b>                                  | 4961378 计 最短序会 |
| 命名空间 🚺    | 暂无描述        | 10000 001 00 000 000 0000                 | 相同 经 图》        |
| 操作记录      | 暂无描述        | contraction and and the same case for any | 網線 副除          |

○ groupId为应用ID, appKey为应用key, 可以在控制台应用管理页面获取。

| 应用管理 所属命名空间:               | 华东1                                                        | ~                 |                                                                         |          | 联;      | 系我们: 🕥 23133165 | [帮助文档]          |
|----------------------------|------------------------------------------------------------|-------------------|-------------------------------------------------------------------------|----------|---------|-----------------|-----------------|
| 创建应用 应用ID/应用名称             | ✓ 请输入                                                      | Q                 |                                                                         |          |         |                 | \$ C            |
| 应用名称/应用描述                  | 应用ID/应用key                                                 |                   | 最后更新人                                                                   | 已有/最大任务数 | 亥例总数 ❷↓ | 操作              |                 |
| (https://www.col/<br>acces | jingxiangbushu2.defaultGroup<br>dF3EVRyLF1_df1CH1188T14_s= | groupId<br>appKey | , the presence of the limit, where $\kappa$ are 17 224 58 58 523 ( $22$ | 2 / 1000 | 0       | 编辑   授权   :     | 集作记录   <b>:</b> |
|                            |                                                            |                   |                                                                         | 每页显示     | 10 ~ #  | +1条 く 上一页 1     | 下一页 >           |

aliyunAccessKey和aliyunSecretKey为阿里云账号的AccessKeyID和AccessKeySecret,可以在用户信息管理控制台的安全信息管理页面获取。

<bean id="schedulerxWorker" class="com.alibaba.schedulerx.worker.SchedulerxWorker">
 property name="endpoint">

```
<value>${endpoint}</value>
</property>
<property name="namespace">
<value>${namespace}</value>
</property>
<property name="groupId">
<value>${groupId}</value>
</property>
<!--1.2.1及以上版本设置appKey -->
<property name="appKey">
<value>${appKey}</value>
</property>
<!--1.2.1以下版本需要设置AK/SK -->
<!--
<property name="aliyunAccessKey">
<value>${aliyunAccessKey}</value>
</property>
<property name="aliyunSecretKey"></property name="aliyunSecretKey">
<value>${aliyunSecretKey}</value>
</property>
-->
```

```
</bean>
```

? 说明

- 一个应用如果包含多个业务,或者想把定时任务进行归类,可以建立多个分组,例如应用 a nimals 建了两个分组 animals.dogs 和 animals.cats 。此时不用申请两批实例分别接入这两个分组,在应用客户端中将这两个分组配置到 groupId= 后面即可,例如 groupId=animal s.dogs,animals.cats 。
- 在初始化SchedulerxWorker客户端时,如果还有其它配置需求,可以参考SchedulerxWorker 配置参数说明添加配置。
- 3. 在应用中创建类 JobProcessor , 实现任务调度。

```
本文仅介绍如何实现一个最简单的定时打印 "Hello SchedulerX2.0" 的 JobProcessor 类。
```

```
package com.aliyun.schedulerx.test.job;
import com.alibaba.schedulerx.worker.domain.JobContext;
import com.alibaba.schedulerx.worker.processor.JavaProcessor;
import com.alibaba.schedulerx.worker.processor.ProcessResult;
@Component
public class MyHelloJob extends JavaProcessor {
  @Override
  public ProcessResult process(JobContext context) throws Exception {
    System.out.println("hello schedulerx2.0");
    return new ProcessResult(true);
  }
}
```

#### 结果验证

- 1. 客户端接入完成,将该应用发布到阿里云。
- 2. 登录分布式任务调度平台。
- 3. 在顶部菜单栏选择地域。
- 4. 在左侧导航栏单击应用管理。
- 5. 在应用管理页面查看实例总数。
  - 如果**实例总数**为0,则说明应用接入失败。请检查、修改本地应用。
  - 如果实例总数不为0,显示接入的实例个数,则说明应用接入成功。在操作列单击查看实例,即可 在连接实例对话框中查看实例列表。

| 应用管理 新属命名                 | 空间:                               | $\sim$                       |           |          |                |      |
|---------------------------|-----------------------------------|------------------------------|-----------|----------|----------------|------|
| 创建应用 应用ID/应用              | 名称 > 请输入                          | Q                            |           |          |                | \$ C |
| 应用名称/应用描述                 | 应用ID/应用key                        | 最后更新人                        | 已有/最大任务数  | 实例总数 🚱 🖡 | 操作             |      |
| schedulerx-fatjar<br>暂无描述 |                                   | standings and an interaction | 6 / 1000  | 0        | 编辑   授权   操作记录 | :    |
| schedulerx-fatjar<br>暂无描述 | checker Hands<br>Amount Schemerer | standing the second          | 18 / 1000 | 2        | 查看实例 编辑   授权   | :    |

#### 后续步骤

应用接入SchedulerX完成后,即可在分布式任务调度平台创建调度任务。详情请参见创建调度任务。

## 2.3. Spring Boot应用接入SchedulerX

您可以为您的Spring Boot应用快速接入SchedulerX,实现分布式任务调度能力。

#### 前提条件

- 创建命名空间(可选)
- 创建应用

#### Spring Boot应用客户端接入SchedulerX

1. 在应用程序的 pom.xml 文件中添加SchedulerxWorker依赖。

```
请参见客户端版本说明, schedulerx2.version 使用最新客户端版本。
```

```
<dependency>
<groupId>com.aliyun.schedulerx</groupId>
<artifactId>schedulerx2-spring-boot-starter</artifactId>
<version>${schedulerx2.version}</version>
<!--如果用的是logback,需要把log4j和log4j2排除掉-->
<exclusions>
 <exclusion>
  <groupId>org.apache.logging.log4j</groupId>
  <artifactId>log4j-api</artifactId>
 </exclusion>
 <exclusion>
  <groupId>org.apache.logging.log4j</groupId>
  <artifactId>log4j-core</artifactId>
 </exclusion>
 <exclusion>
  <groupId>log4j</groupId>
  <artifactId>log4j</artifactId>
 </exclusion>
</exclusions>
</dependency>
```

- 2. 在 application.properties 文件中设置相关参数,初始化SchedulerxWorker。
  - 初始化SchedulerxWorker时,会用到您部署应用的地域(Region)和对应的Endpoint。详情请参 见Endpoint列表。
    - 分布式任务编集中台
       命名空间

       时7列末
       ●

       任务 管理
       ●
       ●
       ●
       ●
       ●
       ●
       ●
       ●
       ●
       ●
       ●
       ●
       ●
       ●
       ●
       ●
       ●
       ●
       ●
       ●
       ●
       ●
       ●
       ●
       ●
       ●
       ●
       ●
       ●
       ●
       ●
       ●
       ●
       ●
       ●
       ●
       ●
       ●
       ●
       ●
       ●
       ●
       ●
       ●
       ●
       ●
       ●
       ●
       ●
       ●
       ●
       ●
       ●
       ●
       ●
       ●
       ●
       ●
       ●
       ●
       ●
       ●
       ●
       ●
       ●
       ●
       ●
       ●
       ●
       ●
       ●
       ●
       ●
       ●
       ●
       ●
       ●
       ●
       ●
       ●
       ●
       ●
       ●
       ●
       ●
       ●
       ●
       ●
       ●
       ●
       ●
       ●
       ●
       ●
       ●
       ●
       ●
       ●
       ●
  - namespace为命名空间ID, 可以在控制台**命名空间**页面获取。

○ groupId为应用ID, appKey为应用key, 可以在控制台应用管理页面获取。

| 应用管理 新属命名空间:                 | 华东1                                                                   | ~                                                    |                            |          | 联芳          | (我们): 🚫 23133165 【帮助文档】 |
|------------------------------|-----------------------------------------------------------------------|------------------------------------------------------|----------------------------|----------|-------------|-------------------------|
| 创建应用应用ID/应用名称                | ✓ 请输入 Q                                                               |                                                      |                            |          |             | ©                       |
| 应用名称/应用描述                    | 应用ID/应用key                                                            | 最后更新人                                                |                            | 已有/最大任务数 | 实例总数 ❷▮     | 操作                      |
| (Tayle programs of 1<br>days | jingxiangbushu2.defaultGroup groupId<br>dF3EVRyLF dF1F1211a1a1 appKey | $c \log (c \cos \alpha d \sin \beta \sin \beta d s)$ | ler maler 1722/MSSS5220177 | 2 / 1000 | 0           | 编辑   授权   操作记录   :      |
|                              |                                                                       |                                                      |                            |          | 每页显示 10 ~ 共 | 1条 く 上一页 1 下一页 >        |

○ aliyunAccessKey和aliyunSecretKey为阿里云账号的AccessKeyID和AccessKeySecret,可以在用户信

#### 息管理控制台的安全信息管理页面获取。

spring.schedulerx2.endpoint=\${endpoint} spring.schedulerx2.namespace=\${namespace} spring.schedulerx2.groupId=\${groupId} # 1.2.1及以上版本设置appKey spring.schedulerx2.appKey=\${appKey} # 1.2.1以下版本设置AK/SK #spring.schedulerx2.aliyunAccessKey=\${aliyunAccessKey} #spring.schedulerx2.aliyunSecretKey=\${aliyunSecretKey}

⑦ 说明 一个应用如果包含多个业务,或者想把定时任务进行归类,可以建立多个分组,例如应用 animals 新建了两个分组 animals.dogs 和 animals.cats 。此时不用申请两批实例分别接入这两个分组,在应用客户端中将这两个分组配置到 groupId= 后面即可,例如 groupId=animals.dogs,ani mals.cats。

#### 如果还有其它需求,请参考下表中的参数进行配置。

| key                                       | 描述                                                            | 设置值                 | 起始版本    |
|-------------------------------------------|---------------------------------------------------------------|---------------------|---------|
| spring.schedulerx2.ena<br>bled            | 是否启用SchedulerX 2.0<br>的starter,默认开启不<br>需要设置。                 | true/false, 默认true。 | 0.1.7   |
| spring.schedulerx2.end point              | 设置Region所在的<br>Endpoint , 详情请参<br>见 <mark>Endpoint列表</mark> 。 | 无                   | 0.1.7   |
| spring.schedulerx2.na<br>mespace          | 设置命名空间的UID,可<br>以在控制台 <b>命名空间</b> 页<br>面获取。                   | 无                   | 0.1.7   |
| spring.schedulerx2.gro<br>upId            | 应用ID,可以在控制台 <b>应</b><br><b>用管理</b> 页面获取。                      | 无                   | 0.1.7   |
| spring.schedulerx2.app<br>Key             | 应用key,可以在控制<br>台 <b>应用管理</b> 页面获取。                            | 无                   | 1.2.1   |
| spring.schedulerx2.hos<br>t               | 如果有多个IP(例如VPN<br>或者多网卡),可以设置<br>真实的IP。                        | 无                   | 0.1.7   |
| spring.schedulerx2.por<br>t               | 用户自定义客户端监听端<br>口。如果不设置 <i>,</i> 则随机<br>选择一个可用端口。              | 无                   | 0.1.7   |
| spring.schedulerx2.blo<br>ckAppStart      | SchedulerX初始化失败<br>是否block应用启动,默<br>认为True。                   | true/false, 默认true。 | 1.1.0   |
| spring.schedulerx2.sha<br>reContainerPool | 客户端所有任务执行是否<br>共享线程池 <i>,</i> 默认为<br>False。                   | 无                   | 1.2.1.2 |

#### 快速入门·客户端快速接入SchedulerX

| key                                                         | 描述                                                                                   | 设置值                                               | 起始版本    |
|-------------------------------------------------------------|--------------------------------------------------------------------------------------|---------------------------------------------------|---------|
| spring.schedulerx2.sha<br>rePoolSize                        | 如果开启共享线程池,可<br>以自定义线程池大小,默<br>认为64。                                                  | 无                                                 | 1.2.1.2 |
| spring.schedulerx2.lab<br>el                                | 不同客户端可以设置标<br>签,任务管理可以指定标<br>签执行。应用于灰度、压<br>测等场景。                                    | 无                                                 | 1.2.2.2 |
| spring.schedulerx2.ena<br>bleCgroupMetrics                  | 是否使用cgroup统计客<br>户端实例的指标。容器<br>(k8s)环境需要自己手<br>动开启。                                  | true/false, 默认<br>false。                          | 1.2.2.2 |
| spring.schedulerx2.cgr<br>oupPathPrefix                     | 容器内cgroup的路径。                                                                        | 默认<br>是/sys/fs/cgroup/cpu/<br>,如果存在该路径则不需<br>要设置。 | 1.2.2.2 |
| spring.schedulerx2.ena<br>bleHeartbeatLog                   | 是否打印心跳日<br>志,\${user.home}/logs<br>/schedulerx/heartbeat<br>.log                     | true/false, 默认true                                | 1.2.4   |
| spring.schedulerx2.ma<br>pMasterStatusCheckInt<br>erval     | 设置Map模型检测所有子<br>任务结束的频率,单位毫<br>秒。如果是秒级别任务想<br>要加快调度频率,可以设<br>置。                      | 3000                                              | 1.2.5.2 |
| spring.schedulerx2.ena<br>bleSecondDealyCycleIn<br>tervalMs | 设置second_delay延迟<br>的单位为毫秒。如果把这<br>个值设置为true,控制台<br>设置的秒级别延迟将会变<br>成毫秒,可以加快调度频<br>率。 | true/false, 默认false                               | 1.2.5.2 |

3. 在应用中创建类 JobProcessor , 实现任务调度。

本文仅介绍如何实现一个最简单的定时打印 "Hello SchedulerX2.0" 的 JobProcessor 类。

| package com.aliyun.schedulerx.test.job;                             |
|---------------------------------------------------------------------|
| import com.alibaba.schedulerx.worker.domain.JobContext;             |
| import com.alibaba.schedulerx.worker.processor.JavaProcessor;       |
| import com.alibaba.schedulerx.worker.processor.ProcessResult;       |
| @Component                                                          |
| public class MyHelloJob extends JavaProcessor {                     |
| @Override                                                           |
| public ProcessResult process(JobContext context) throws Exception { |
| System.out.println("hello schedulerx2.0");                          |
| return new ProcessResult(true);                                     |
| }                                                                   |
| }                                                                   |

#### 结果验证

- 1. 客户端接入完成,将该应用发布到阿里云。
- 2. 登录分布式任务调度平台。
- 3. 在顶部菜单栏选择地域。
- 4. 在左侧导航栏单击应用管理。
- 5. 在应用管理页面查看实例总数。
  - 如果**实例总数**为0,则说明应用接入失败。请检查、修改本地应用。
  - 如果实例总数不为0,显示接入的实例个数,则说明应用接入成功。在操作列单击查看实例,即可 在连接实例对话框中查看实例列表。

| 应用管理 所屬命名                 | 空间:                  | ~                                        |           |          |                |     |
|---------------------------|----------------------|------------------------------------------|-----------|----------|----------------|-----|
| 创建应用 应用ID/应用              | 用名称 > 済输入            | Q                                        |           |          |                | ¢ C |
| 应用名称/应用描述                 | 应用ID/应用key           | 最后更新人                                    | 已有/最大任务数  | 实例总数 🕄 🖡 | 操作             |     |
| schedulerx-fatjar<br>暂无描述 |                      | 10.000/00-000.00000000000000000000000000 | 6 / 1000  | 0        | 编辑   授权   操作记录 | :   |
| schedulerx-fatjar<br>暂无描述 | Street Street Street | the difference on conversion             | 18 / 1000 | 2        | 查看实例编辑 一授权     | :   |

#### 后续步骤

应用接入SchedulerX完成后,即可在分布式任务调度平台创建调度任务。详情请参见创建调度任务。

## 2.4. Agent 接入(调度任务)

如果您无需为应用接入调度任务,仅想创建一个独立的脚本调度任务,也可以使用SchedulerX提供的Agent 快速创建脚本任务。

#### 前提条件

- 创建命名空间(可选)
- 创建应用

#### 背景信息

脚本任务目前支持Shell、Python和Go三种语言。

运行环境要求为JRE 1.8及以上版本。

#### 操作步骤

- 1. 下载schedulerxAgent-1.1.0。
- 2. 解压下载的压缩包。
- 进入schedulerxAgent/conf目录,编辑agent.properties文件,添加endpoint、namespace(命名空间ID)、groupId(应用ID)和阿里云账号的aliyunAccessKey(AccessKeyID)和aliyunSecretKey(AccessKeySecret)。

endpoint= namespace= groupId= aliyunAccessKey= aliyunSecretKey= 地域(Region)和Endpoint的关系请参见Endpoint列表。

4. 进入 schedulerxAgent / bin 目录,执行 st art - 1g.sh 命令启动 SchedulerX。

**?** 说明 start-1g.sh仅为示例,您需要根据任务负载及机器配置情况执行对应的命令,如start-2 g.sh、start-4g.sh或start-8g.sh。

如果您想停止任务调度,可执行stop.sh命令。

### 2.5. 在本地接入公网测试环境

本文介绍如何将本地接入云上公网测试环境来进行本地开发、调试和验证。

#### 前提条件

- 开通SchedulerX(免费)
- 创建应用

⑦ 说明 在创建应用时,请选择公网地域。

#### 背景信息

云上公网环境不保证稳定性和数据安全性,只是方便本地开发调试使用。请测试验证完成后,删除任务并在 线上正式环境创建相同的任务。

#### 操作步骤

1. 在应用pom.xml文件中添加SchedulerxWorker依赖。

针对不同应用, 在初始化SchedulerxWorker时会有所不同。

○ 普通Java或Spring应用

```
<dependency>
<groupId>com.aliyun.schedulerx</groupId>
<artifactId>schedulerx2-worker</artifactId>
<version>${schedulerx2.version}</version>
<!--如果用的是logback,需要把log4j和log4j2排除掉-->
<exclusions>
 <exclusion>
  <groupId>org.apache.logging.log4j</groupId>
  <artifactId>log4j-api</artifactId>
 </exclusion>
 <exclusion>
  <groupId>org.apache.logging.log4j</groupId>
  <artifactId>log4j-core</artifactId>
 </exclusion>
 <exclusion>
  <groupId>log4j</groupId>
  <artifactId>log4j</artifactId>
 </exclusion>
</exclusions>
</dependency>
```

○ Spring Boot 应用

<dependency> <groupId>com.aliyun.schedulerx</groupId> <artifactId>schedulerx2-spring-boot-starter</artifactId> <version>\${schedulerx2.version}</version> <!--如果用的是logback,需要把log4j和log4j2排除掉--> <exclusions> <exclusion> <groupId>org.apache.logging.log4j</groupId> <artifactId>log4j-api</artifactId> </exclusion> <exclusion> <groupId>org.apache.logging.log4j</groupId> <artifactId>log4j-core</artifactId> </exclusion> <exclusion> <groupId>log4j</groupId> <artifactId>log4j</artifactId> </exclusion> </exclusions> </dependency>

2. 初始化SchedulerxWorker。

针对不同应用, 在初始化SchedulerxWorker的时候会有所不同。

○ 普通Java应用

在main函数中初始化SchedulerxWorker。

初始化SchedulerxWorker时,会用到您部署应用的**公网**地域(Region)和对应的 Endpoint(**acm.aliyun.com**)。

- a. 在控制台顶部菜单栏将地域切换为公网。
- b. 在左侧导航栏单击命名空间,在命名空间页面查看命名空间ID(Namespace)。

| ☰ (-) 阿里云 🌼 🗉                | 神台 公用 ~ 1        |                            | Q 鼓索 费用 I单 ICP 备果 企业 支持 App 区 🗘 🗑 🕥 简体 🧕 |
|------------------------------|------------------|----------------------------|------------------------------------------|
| 分布式任务调度平台<br><sub>测试环境</sub> | 创建命名空间           |                            | 総系形(1: ● 23153765 (2)(総約文代)              |
| 执行列表                         | 命名空间名称/描述        | 命者空间D 🗲                    | 操作                                       |
| 任务管理                         | 默认命名空间<br>暂无描述   | 87fdc176-a451-434e-a 🖬 💵 🖪 | 5638   B000                              |
| 流程管理                         | wuch-DOC<br>test | 5dc77f6f-bae6-47d8-4t      | 1010 H ( 1010                            |
| 应用管理                         |                  |                            | 毎夏星示 10 🗸 共2歳 < 上一页 1 下一页 >              |
| * <sup>8</sup> 24 2          |                  |                            |                                          |
| 操作记录                         |                  |                            |                                          |

c. 在左侧导航栏单击应用管理, 在应用管理页面查看应用ID (groupId) 和应用 key (appKey)。

|                              | â I作台 公网 v 1                    |          | Q 投索    | 费用 工单 ICP 备案 企业 支持                    | i App 🔄 🗘 🗑 🕲 1814 🧕      |
|------------------------------|---------------------------------|----------|---------|---------------------------------------|---------------------------|
| 分布式任务调度平台<br><sub>测试环境</sub> | 应用管理 ศิสสะสอาตะ มนะสออต >       |          |         |                                       | 联系我们: 🕥 23133165 🗋 (帮助文格) |
| 执行列表                         | 811款の用<br>昼用の液用名称 > 情報入 Q       |          |         |                                       | © \$                      |
|                              | 应用名称/应用描述 应用ID/应用key            | 已有/最大任务数 | 英例总数 ❷↓ | 最后更新人                                 | 操作                        |
| 流程管理<br>应用管理 2               | doc-test<br>設定で2FVat6ummanament | 0/1000   | 0       | 1988 - ali 19 (2435), an ar 6/1/ 104) | 编辑 删除 授权 :                |
| 命名空间                         |                                 |          |         | 每页显示 10                               | ▶ 共振 < 上一页 1 下一页 >        |
| 操作记录                         |                                 |          |         |                                       |                           |

d. 将光标移动到控制台右上角的用户头像上,在弹出的列表中单击AccessKey管理, 在AccessKey管理页面获取AccessKeyID(AliyunAccessKey)和 AccessKeySecret(AliyunSecretKey)。 public void initSchedulerxWorker() throws Exception {
 SchedulerxWorker schedulerxWorker = new SchedulerxWorker();
 schedulerxWorker.setEndpoint("xxxx");
 schedulerxWorker.setNamespace("xxxx");
 schedulerxWorker.setGroupId("xxxx");
 //1.2.1及以上版本需要设置应用key
 schedulerxWorker.setAppKey("xxxx");
 //1.2.1以下版本需要设置AK/SK
 //schedulerxWorker.setAliyunAccessKey("xxxx");
 //schedulerxWorker.setAliyunSecretKey("xxxx");
 schedulerxWorker.init();
}

#### ? 说明

- 一个应用如果包含多个业务,或者想把定时任务进行归类,可以建立多个分组,例如应用 animals 新建了两个分组 animals.dogs 和 animals.cats。此时不用申请两批实例分别接入这两个分组,在应用客户端中将这两个分组配置到 groupId= 后面即可,例如 groupId=animals.dogs,animals.cats。
- 在初始化SchedulerxWorker客户端时,如果还有其它配置需求,可以参考SchedulerxWorker 配置参数说明添加配置。

#### ○ Spring应用

在xml配置文件中注入SchedulerxWorker Bean。

- a. 在控制台顶部菜单栏将地域切换为公网。
- b. 在左侧导航栏单击命名空间,在命名空间页面查看命名空间ID(Namespace)。

| ☰ (-) 阿里云 🌼 🗉     | 作台 公网 > 1        |                                 | Q. 我家 | हुम Iमे ICP केंस्र 🖭 इसे App 🖸 🕼 🗑 🖗 🎯 |
|-------------------|------------------|---------------------------------|-------|----------------------------------------|
| 分布式任务调度平台<br>测试环境 | 制建命名空间           |                                 |       | 联系 (数1): 🕥 23133165 🗋 (常約文信)<br>(第一) C |
| 执行列表              | 命名空间名称/描述        | 命名空间D 🌢                         |       | 操作                                     |
| 任务管理              | 默认命名空间<br>智元描述   | 87fdcf76-3451-434e-2* 🖬 = 🖬 📲 🚮 |       | 56638   19939R                         |
| 流程管理              | wuch-DOC<br>test | 5dc77f6f-bae6-47d8-cut          |       | 56410   BIDR                           |
| 应用管理              |                  |                                 |       | 毎夏星示 10 ~ 共2条 く 上一页 1 下一页 >            |
| #名空间 <b>2</b>     |                  |                                 |       |                                        |
| 操作记录              |                  |                                 |       |                                        |

#### c. 在左侧导航栏单击应用管理, 在应用管理页面查看应用ID (groupId) 和应用 key (appKey)。

|                   | a Iff 公网 ~ 1                 |          | Q 提案    | 费用 工单 ICP 备案 企业 | 支持 App 🖸 🗳 🐨 🕐 前体 🤵       |
|-------------------|------------------------------|----------|---------|-----------------|---------------------------|
| 分布式任务调度平台<br>测试环境 | <b>应用管理</b> #周南台空间: 新山台名空间 ~ |          |         |                 | 联系我们: 🚫 23133165 🗋 (際助文格) |
| 执行列表              | 111歳広用 国用の広用名称 > 信組入 Q       |          |         |                 | \$ C                      |
| 世界自住              | 应用各称/应用描述 应用ID/应用key         | 已有/最大任务数 | 交例总数 ●1 | 最后更新人           | 操作                        |
| 流程管理              | doc-test doc-test            | 0.11000  |         | 104020          | 4048   B420   4040   1    |
| 应用管理 2            | ■无描述 UaEYZFYat6Laga -        | 071000   | 0       |                 | 98194   10347   1245A   1 |
| 命名空间              |                              |          |         | 每页显示 14         | ) ・ 共1条 く 上一页 1 下一页 >     |
| 10/01/2010        |                              |          |         |                 |                           |

d. 将光标移动到控制台右上角的用户头像上,在弹出的列表中单击AccessKey管理, 在AccessKey管理页面获取AccessKeyID(AliyunAccessKey)和 AccessKeySecret(AliyunSecretKey)。 <bean id="schedulerxWorker" class="com.alibaba.schedulerx.worker.SchedulerxWorker"> <property name="endpoint"> <value>\${endpoint}</value> </property> <property name="namespace"> <value>\${namespace}</value> </property> <property name="groupId"> <value>\${groupId}</value> </property> <!--1.2.1及以上版本设置appKey --> <property name="appKey"> <value>\${appKey}</value> </property> <!--1.2.1以下版本需要设置AK/SK --> <!--<property name="aliyunAccessKey"> <value>\${aliyunAccessKey}</value> </property> <property name="aliyunSecretKey"> <value>\${aliyunSecretKey}</value> </property> --> </bean>

○ Spring Boot 应用

在application.properties文件中添加如下配置:

- a. 在控制台顶部菜单栏将地域切换为公网。
- b. 在左侧导航栏单击命名空间,在命名空间页面查看命名空间ID(Namespace)。

| ☰ (-) 阿里云 💿       | C作台 公网 > 1       |                            | Q 报索 | 费用 I单 ICP备乘 企业 支持 App 🖸 🛕 🗑 🛞 简体 🙆  |
|-------------------|------------------|----------------------------|------|-------------------------------------|
| 分布式任务调度平台<br>测试环境 | 结膜命名空间           |                            |      | 联系例1): 🥎 23133165 🗋 (開助文性)<br>(単) C |
| 执行列表              | 命名空间名称/描述        | 命名空间日 🖌                    |      | 操作                                  |
| 任务管理              | 默认命名空间<br>智无描述   | 87/dc176-a451-434e 🖬 - 🛤 🔞 |      | 編輯 一副除                              |
| 流程管理              | wuch-DOC<br>test | 5dc77f61-bae6-47d8-4       |      | 10230   MID2                        |
| 应用管理              |                  |                            |      | 毎頁显示 10 🗸 共2条 < 上一页 1 下一页 >         |
| #名空间 2            |                  |                            |      |                                     |
| 操作记录              |                  |                            |      |                                     |

c. 在左侧导航栏单击**应用管理**, 在**应用管理**页面查看**应用ID**(groupld)和**应用 key**(appKey)。

| ☰ (-) 阿里云 🌼                  | 1作台 公网 ~ 1                                 |          | Q 授家     | 费用 工单 ICP 备案 企业 支   | H App 🖸 🗘 🗑 🔞 🕅 🥘         |
|------------------------------|--------------------------------------------|----------|----------|---------------------|---------------------------|
| 分布式任务调度平台<br><sub>测试环境</sub> |                                            |          |          |                     | 联系我们: 🚫 23133165 🗋 (際助文档) |
| 执行列表                         | 创建应用 互用D/应用各称 Y 该输入 Q                      |          |          |                     | © 0                       |
| 14.77 18 14                  | 应用名称/应用描述 应用ID/应用key                       | 已有/最大任务数 | 英例总数 🚱 🕇 | 最后更新人               | 操作                        |
| 流程管理<br>应用管理 2               | doc-test<br>發光描述 3 doc-test<br>UuEVZFVat6t | 0/1000   | 0        | 1998 - 199 (24353), | 编辑:删除:授权::                |
| 命名空间                         |                                            |          |          | 每页显示 10             | ▶ 共1条 < 上一页 1 下一页 >       |
| 操作记录                         |                                            |          |          |                     |                           |

d. 将光标移动到控制台右上角的用户头像上,在弹出的列表中单击AccessKey管理, 在AccessKey管理页面获取AccessKeyID(AliyunAccessKey)和 AccessKeySecret(AliyunSecretKey)。 spring.schedulerx2.endpoint=\${endpoint} spring.schedulerx2.namespace=\${namespace} spring.schedulerx2.groupId=\${groupId} # 1.2.1及以上版本设置appKey spring.schedulerx2.appKey=\${appKey} # 1.2.1以下版本设置AK/SK #spring.schedulerx2.aliyunAccessKey=\${aliyunAccessKey} #spring.schedulerx2.aliyunSecretKey=\${aliyunSecretKey}

② 说明 一个应用如果包含多个业务,或者想把定时任务进行归类,可以建立多个分组,例如 应用 animals 新建了两个分组 animals.dogs 和 animals.cats 。此时不用申请两批实例分别接入 这两个分组,在应用客户端中将这两个分组配置到 groupId= 后面即可,例如 groupId=animals.d ogs,animals.cats 。

3. 在应用中创建类 JobProcessor , 实现任务调度。

本文仅介绍如何实现一个最简单的定时打印 "Hello SchedulerX2.0" 的 JobProcessor 类。

```
package com.aliyun.schedulerx.test.job;
import com.alibaba.schedulerx.worker.domain.JobContext;
import com.alibaba.schedulerx.worker.processor.JavaProcessor;
import com.alibaba.schedulerx.worker.processor.ProcessResult;
@Component
public class MyHelloJob extends JavaProcessor {
  @Override
  public ProcessResult process(JobContext context) throws Exception {
    System.out.println("hello schedulerx2.0");
    return new ProcessResult(true);
  }
}
```

4. 运行本地应用。

#### 结果验证

- 1. 客户端接入完成,将该应用发布到阿里云。
- 2. 登录分布式任务调度平台。
- 3. 在顶部菜单栏选择地域。
- 4. 在左侧导航栏单击应用管理。
- 5. 在应用管理页面查看实例总数。
  - 如果**实例总数**为0,则说明应用接入失败。请检查、修改本地应用。
  - 如果实例总数不为0,显示接入的实例个数,则说明应用接入成功。在操作列单击查看实例,即可
     在连接实例对话框中查看实例列表。

| 应用管理 所属命名                 | 5空间:                                                                                                    | ~                       |           |          |                |      |
|---------------------------|----------------------------------------------------------------------------------------------------|-------------------------|-----------|----------|----------------|------|
| 创建应用 应用ID/应               | <b>用名称 ∨</b> 请输入                                                                                                    | Q                       |           |          |                | \$ C |
| 应用名称/应用描述                 | 应用ID/应用key                                                                                                    | 最后更新人                   | 已有/最大任务数  | 实例总数 🛛 🕇 | 操作             |      |
| schedulerx-fatjar<br>暫无描述 | And a second second sec | standays-second and and | 6 / 1000  | 0        | 编辑   授权   操作记录 | :    |
| schedulerx-fatjar<br>暂无描述 | United States                                                                                                    |                         | 18 / 1000 | 2        | 查看实例   编辑   授权 | :    |

## 2.6. 容器服务Kubernetes版接入SchedulerX

#### 前提条件

- 创建Kubernetes专有版集群
- 开通SchedulerX(免费)
- 了解Kubernetes基本概念和操作,例如kubeconfig

#### 背景信息

使用SchedulerX需要理解以下3个概念:

- 分组
  - 客户端的组织单位
  - 任务的组织单位
- 任务: 调度单位, 需要创建任务, 配置所属分组。
- 客户端:任务执行节点,需要添加SchedulerX客户端,实现对应Java任务处理接口,配置所属分组启动名为SchedulerxWorker的Agent。

三者的关系为:任务只能调度到对应分组的客户端。例如创建了分组group-sample,在该分组下创建任务 job-sample,同时配置所属分组为group-sample来启动客户端agent1、agent2和agent3,则调度任务 job-sample就会被调度到客户端agent1、agent2和agent3上面运行。

关于SchedulerX的更多信息,请参见分布式任务调度 SchedulerX。

#### 在容器服务Kubernetes版中安装SchedulerX组件

- 1. 登录容器服务控制台。
- 2. 在左侧导航栏选择市场 > 应用目录。
- 3. 在应用目录页面搜索并单击ack-schedulerx。
- 4. 在ack-schedulerx页面右侧集群列表中选择集群,然后单击创建。
  - 如果是在ACK购买的K8s集群,选择集群后,直接创建。

| 创建                                                                 |
|--------------------------------------------------------------------|
| 仅支持 Kubernetes 版本 1.8.4 及以上的集群。对于 1.8.1 版本的集群,您可以在集群列表中进行"集群升级"操作。 |
| 集群                                                                 |
| · · · · · · · · · · · · · · · · · · ·                              |
| 命名空间<br>schedulerx-system                                          |
| 发布名称                                                               |
| ack-schedulerx                                                     |
| 创建                                                                 |

○ 如果是自建纳管到ACK的K8s集群,单击参数页签,设置参数controller.aliyun\_acccessKey\_secret\_name。

⑦ 说明 命名空间为schedulerx-system,不可修改。

安装SchedulerX组件大约需要2分钟,请耐心等待。

创建成功后,会自动跳转到Helm发布列表 - ack-schedulerx页面,检查安装结果。

| Helm 发布列表 - ack-schedulerx            |                         |                          |                           | 刷新                        |
|---------------------------------------|-------------------------|--------------------------|---------------------------|---------------------------|
| 当前版本                                  |                         |                          |                           |                           |
| 发布名称: ack-schedulerx                  | 命名空间: schedulerx-system |                          | 部署时间: 2020-04-14 21:09:46 |                           |
| 当前版本: 1                               |                         |                          |                           | 更新时间: 2020-04-14 21:09:46 |
| 资源                                    |                         |                          | 参数                        |                           |
| 资源 🔷                                  |                         | 类型 ♦                     |                           |                           |
| schedulerx-certs                      |                         | Secret                   |                           | 查看YAML                    |
| schedulerx-envs                       |                         | ConfigMap                |                           | 查看YAML                    |
| xcronjobs.schedulerx.alibabacloud.com |                         | CustomResourceDefinition |                           | 查看YAML                    |
| xgroups.schedulerx.alibabacloud.com   |                         | CustomResourceDefinition |                           | 查看YAML                    |
| schedulerx-default-cluster-role       |                         | ClusterRole              |                           | 查看YAML                    |
| schedulerx-rolebinding                |                         | ClusterRoleBinding       |                           | 查看YAML                    |
| schedulerx-controller                 |                         | Deployment               |                           | 查看YAML                    |
|                                       |                         |                          |                           |                           |
| 历史版本                                  |                         |                          |                           |                           |

#### 创建分组

1. 创建xgroup.yaml, 设置相关参数。

*xgroup.yam*l示例如下:

apiVersion: schedulerx.alibabacloud.com/v1alpha1 kind: XGroup metadata: name: xgroup-sample spec: appName: ackApp

xgroup.yaml 配置参数说明:

- 。 GVK (Group、Version 和 Kind) 信息
  - apiVersion:格式为 <group>/<version> ,例如 schedulerx.alibabacloud.com/v1alpha1 。
  - kind: XGroup
- spec信息

| 参数名     | 类型     | 默认值 | 是否必填 | 说明                        |
|---------|--------|-----|------|---------------------------|
| appName | string | 无   | 必填   | 应用名,用户自定<br>义,用于后续管<br>理。 |

- 2. 执行 kubectl apply -f xgroup.yaml 命令, 创建任务分组。
  - ? 说明
    - 分组创建后,不允许更新。如果需要更新,请删除分组后重新创建。
    - 分组创建后,如果新建了任务或添加了客户端,即该分组下包含任务或客户端,则无法删除 分组,需要先移除任务和客户端。
- 3. 执行 kctl get xgroup xgroup-sample -o yaml 命令, 查看xgroup资源。

打印结果如下:

| apiVersion: schedulerx.alibabacloud.com/v1alpha1                                               |
|------------------------------------------------------------------------------------------------|
| kind: XGroup                                                                                   |
| metadata:                                                                                      |
| annotations:                                                                                   |
| kubectl.kubernetes.io/last-applied-configuration:                                              |
| {"apiVersion":"schedulerx.alibabacloud.com/v1alpha1","kind":"XGroup","metadata":{"annotations" |
| :{},"name":"xgroup-sample","namespace":"default"},"spec":{"appName":"ackApp"}}                 |
| creationTimestamp: "2019-09-19T04:21:12Z"                                                      |
| finalizers:                                                                                    |
| - GroupCleanup                                                                                 |
| generation: 1                                                                                  |
| name: xgroup-sample                                                                            |
| namespace: default                                                                             |
| resourceVersion: "143176160"                                                                   |
| selfLink: /apis/schedulerx.alibabacloud.com/v1alpha1/namespaces/default/xgroups/xgroup-sample  |
| uid: e9a1xxxx-xxxx-11e9-xxxx-be9f1a43xxxx                                                      |
| spec:                                                                                          |
| appName: ackApp                                                                                |
| status:                                                                                        |
| appGroupId: 283                                                                                |
| conditions:                                                                                    |
| - lastTransitionTime: "2019-09-19T04:21:12Z"                                                   |
| lastUpdateTime: "2019-09-19T04:21:12Z"                                                         |
| reason: CreateGroupSuccess                                                                     |
| status: "True"                                                                                 |
| type: Ready                                                                                    |

status的conditions下status为True,且type为Ready,则表示分组创建成功。

也可以登录<mark>分布式任务调度平台</mark>,查看分组创建情况。

|           | 杭州) - 2    |                            | Q 搜索文档、控制台、API、解决方案和资源 | 期 工单 俗案 1 | 业 支持   | 言网    | Ξ Δ́    | Ä      | ⑦ 简体       | 0 |
|-----------|------------|----------------------------|------------------------|-----------|--------|-------|---------|--------|------------|---|
| 分布式任务调度平台 | 应用管理 📠     | *名空间: 华东1                  | × 3                    |           |        |       |         |        |            |   |
| 执行列表      |            |                            |                        |           |        |       |         |        |            |   |
| 任务管理      | 创建应用 应用ID/ | 应用名称 > 清输入                 | Q                      |           |        |       |         |        | ۲          | G |
| 流程管理      | 应用名称/应用描述  | 应用ID/应用key                 | 最后更新人                  | 已有/最大任务务  | 实例总    | 波 🕢 🗤 | 操作      |        |            |   |
| 应用管理 1    | 4          | And the Association of the | All CONTRACTORY (1997) | 1/1000    |        | 0     | 编辑      | 授权制    | NYFIC录   : |   |
| 命名空间      |            |                            |                        |           |        |       | 44.9.47 | / L == | <b>—</b>   |   |
| 操作记录      |            |                            |                        |           | 每贝显示 I | ) ~   | 共1条     |        | 1 1-       |   |

#### 创建任务

1. 创建xcronjob.yaml, 设置相关参数。

*xcronjob.yam*l示例如下:

apiVersion: schedulerx.alibabacloud.com/v1alpha1 kind: XCronJob metadata: name: xcronjob-sample spec: group: xgroup-sample jobType: java jobProcessor: processor.SimpleJobProcessor executeMode: standalone timeExpression: 0 0 2 \* \* ?

#### xcronjob.yam配置参数说明:

- 。 GVK (Group、Version 和 Kind) 信息
  - apiVersion: 格式为 <group>/<version> , 例如 schedulerx.alibabacloud.com/v1alpha1 。
  - kind: XCronJob

#### o spec信息

| 参数名          | 类型     | 默认值        | 是否必填   | 说明                                                                                                    |
|--------------|--------|------------|--------|----------------------------------------------------------------------------------------------------|
| group        | string | 无          | 是      | 该任务所属分组<br>名。                                                                                            |
| jobType      | string | java       | 否      | 任务类型,指实现<br>任务的编程语言,<br>当前支持Java、<br>Python、Shell和<br>Go。详情请参<br>见多种调度任务类<br>型。                          |
| jobProcessor | string | 无          | 否(有条件) | 任务实现全限定类<br>名,如果 jobTyp<br>e == java , 该字<br>段必填。                                                        |
| content      | string | 无          | 否(有条件) | 任务实现代码,如<br>果   jobType == ja<br>va  ,该字段必<br>填。                                                         |
| executeMode  | string | standalone | 否      | 任务执行模式,当<br>前支持单击运行、<br>广播运行、并行计<br>算、内存网格、网<br>格计算和分片运<br>行。详情请参见 <mark>分</mark><br><mark>布式计算</mark> 。 |
| description  | string | 无          | 否      | 任务描述                                                                                                    |

#### 快速入门·客户端快速接入SchedulerX

| 参数名                  | 类型     | 默认值 | 是否必填 | 说明                                                                                                    |
|----------------------|--------|-----|------|----------------------------------------------------------------------------------------------------|
| timeType             | int    | 1   | 否    | 任务调度表达式类<br>型,当前支持<br>cron(1)、<br>fix_rate(3)、<br>second_delay(4)<br>。详情请参<br>见Cron、Fixed<br>rate和Second<br>delay。                                                        |
| timeExpression       | string | 无   | 是    | 任务调度表达式,<br>例如:<br>• cron: 002*<br>*?要确保频率<br>大于分钟级。<br>• fixed rate: 3<br>0(>0),单位<br>是s,每30s运<br>行一次。<br>• second delay<br>: 2(1-60),<br>单位是s,上次<br>运行结束后延<br>迟2s再运行一次。 |
| parameters           | string | 无   | 否    | 任务参数,可以在<br>任务运行时从上下<br>文获取。                                                                                                    |
| maxConcurrency       | int    | 1   | 否    | 最大同时运行任务<br>实例数,默认为<br>1。超过该并发度<br>的调度实例会被忽<br>略。                                                                                                    |
| retryMaxAttempt<br>s | int    | 0   | 否    | 失败重试次数,默<br>认为0,不重置。                                                                                                    |
| retryInterval        | int    | 30  | 否    | 失败重试间隔,单<br>位s,默认为30s。                                                                                                    |

通过示例可以看到指定的group是刚刚创建的xgroup-sample,默认使用Cron调度表达式,Java任务 类型,处理的接口类名为processor.SimpleJobProcessor。

- 2. 执行 kubectl apply -f xcronjob.yaml 命令, 创建任务。
- 3. 执行 kctl get xcronjob xcronjob-sample -o yaml 命令, 查看xcronjob资源。

打印结果如下:

apiVersion: schedulerx.alibabacloud.com/v1alpha1 kind: XCronJob metadata: creationTimestamp: "2019-09-19T06:33:13Z" finalizers: - JobCleanup generation: 1 name: xcronjob-sample namespace: default ownerReferences: - apiVersion: schedulerx.alibabacloud.com/v1alpha1 blockOwnerDeletion: true controller: true kind: XGroup name: xgroup-sample uid: e9a1xxxx-xxxx-11e9-xxxx-be9f1a43xxxx resourceVersion: "143570391" selfLink: /apis/schedulerx.alibabacloud.com/v1alpha1/namespaces/default/xcronjobs/xcronjob-sampl e uid: 5b5exxxx-daa7-xxxx-a76d-4af3xxxx44xx spec: executeMode: standalone group: xgroup-sample jobProcessor: processor.SimpleJobProcessor jobType: java timeExpression: 0 0 2 \* \* ? status: conditions: - lastTransitionTime: "2019-09-19T06:33:13Z" lastUpdateTime: "2019-09-19T06:33:14Z" reason: JobUpdateSuccess status: "True" type: Ready jobld: 1304

status的conditions下status为True,且type为Ready,则表示任务创建成功。

也可以登录分布式任务调度平台,查看任务创建情况。

|           | (杭州) • 2                  | Q 搜索文档、控制台、API、解决方案和资源  | 费用 工单 备案 企业 支持 官网 🛽 | I 4° I 0 mak 🥑     |
|-----------|---------------------------|-------------------------|---------------------|--------------------|
| 分布式任务调度平台 | 任务管理 所屬會容明: #51           | ~ 3                     |                     |                    |
| 执行列表      |                           |                         |                     |                    |
| 任务管理 1    | 60建任务 全部应用 ∨ 任务名 ∨ 1      | Niii)、 Q                |                     | \$ C               |
| 流程管理      | 任务ID 🖈 基本信息 应用ID 任务类型/执行方 | 式 时间类型/时间表达式 工作流D 小     | 最后更新人               | 操作                 |
| 应用管理      | 4 💼 📖 🚛 🦛 🌜 🌜 単机运行        | cron N/A 20 */1 * * * ? |                     | 编辑   运行一次   禁用   : |
| 命名空间      |                           |                         | 毎页显示 10 ~           | 共1条 < 上一页 1 下一页 >  |

#### 创建客户端

1. 客户端接入SchedulerX。

根据应用类型不同,客户端的接入方式也不同。

- Java应用:客户端接入详情请参见Java应用接入SchedulerX。
- Spring应用:客户端接入详情请参见Spring应用接入SchedulerX。

。 Spring Boot应用:客户端接入详情请参见Spring Boot应用接入SchedulerX。

2. 将客户端打包,并通过Dockerfile创建镜像,并上传到镜像仓库。

Dockfile示例如下:

FROM openjdk:8-jdk-alpine COPY ./target/schedulerx-k8s-demo-1.0-SNAPSHOT-spring-boot.jar app.jar ENTRYPOINT ["java","-jar","/app.jar"]

SchedulerX提供了已经上传到镜像仓库的镜像Demo(registry.cn-shanghai.aliyuncs.com/schedulerx/demo:latest ),方便您体验、试用。

3. 创建xagentpool.yaml, 设置相关参数。

*xagentpool.yam*标例如下:

apiVersion: schedulerx.alibabacloud.com/v1alpha1 kind: XAgentPool metadata: name: xagentpool-sample spec: group: xgroup-sample replicas: 2 template: containers: - name: standalone image: registry.cn-shanghai.aliyuncs.com/schedulerx/demo:latest

#### xagentpool.yam 配置参数说明:

- 。 GVK (Group、Version 和 Kind) 信息
  - apiVersion:格式为 <group>/<version> ,例如 schedulerx.alibabacloud.com/v1alpha1 。
  - kind: XGroup
- spec信息

| 参数名          | 类型      | 默认值        | 是否必填 | 说明                                                    |
|--------------|---------|------------|------|-------------------------------------------------------|
| group        | string  | 无          | 是    | 该任务所属分组<br>名。                                         |
| replicas     | int     | 无          | 是    | 执行器个数。                                                |
| workloadType | string  | Deployment | 否    | 执行器工作负载,<br>默认是<br>Deployment,可<br>选值还有<br>DaemonSet。 |
| template     | PodSpec | 无          | 是    | 任务执行器Pod模<br>板。                                       |

通过示例可以看到指定的group是刚刚创建的xgroup-sample,运行两个执行器,执行器镜像为 image,该image即客户端镜像。

4. 执行 kubectl apply -f xagentpool.yaml 命令, 创建客户端。

5. 执行 kctl get xagentpool xagentpool-sample -o yaml 命令, 查看 xagent pool资源。

打印结果如下:

```
apiVersion: schedulerx.alibabacloud.com/v1alpha1
kind: XAgentPool
metadata:
annotations:
 kubectl.kubernetes.io/last-applied-configuration: |
  {"apiVersion":"schedulerx.alibabacloud.com/v1alpha1","kind":"XAgentPool","metadata":{"annotati
ons":{},"name":"xagentpool-sample","namespace":"default"},"spec":{"group":"xgroup-sample","replic
as":2,"template":{"containers":[{"image":"registry.cn-shanghai.aliyuncs.com/schedulerx/demo:latest",
"name":"standalone"}]}}}
creationTimestamp: "2019-09-25T10:11:39Z"
generation: 1
name: xagentpool-sample
namespace: default
ownerReferences:
 - apiVersion: schedulerx.alibabacloud.com/v1alpha1
 blockOwnerDeletion: true
 controller: true
 kind: XGroup
 name: xgroup-sample
 uid: c920xxxx-df7c-xxxx-a76d-xxxx350bxxxx
resourceVersion: "170986882"
selfLink: /apis/schedulerx.alibabacloud.com/v1alpha1/namespaces/default/xagentpools/xagentpool-s
ample
uid: dd83xxxx-df7c-xxxx-a156-xxxx1a43xxxx
spec:
group: xgroup-sample
replicas: 2
template:
 containers:
 - image: registry.cn-shanghai.aliyuncs.com/schedulerx/demo:latest
  name: standalone
  resources: {}
status:
conditions:
 - lastTransitionTime: "2019-09-25T10:11:40Z"
 lastUpdateTime: "2019-09-25T10:11:40Z"
 reason: update deployment sucess
 status: "True"
 type: Ready
```

status的conditions下status为True,且type为Ready,则表示任务创建成功。

实际上,每个agentPool的创建都会在相同命名空间下创建名为 [agentPoolName]-deployment 的 Deployment或者 [agentPoolName]-daemonset 的DeamonSet,可以自行查看

也可以登录分布式任务调度平台,查看客户端创建情况。

|              | 杭州) • 2           |             | Q 搜索文档、控制台、API、解决方案和资源                                                                    | 费用 | I# %  | i案 企1 | Ł 支持  | 官网    | ۶          | ۵.   | Ä   | (?) (i) | ф 🌔 |
|--------------|-------------------|-------------|-------------------------------------------------------------------------------------------|----|-------|-------|-------|-------|------------|------|-----|---------|-----|
| 分布式任务调度平台    |                   |             | ~ 3                                                                                       |    |       |       |       |       |            |      |     |         |     |
| 执行列表         |                   |             |                                                                                           |    |       |       |       |       |            |      |     |         |     |
| 任务管理         | 创建应用 应用ID/应用名称 >> | 请输入 Q       |                                                                                           |    |       |       |       |       |            |      |     | 4       | ¢ C |
| 流程管理         | 应用名称/应用描述 应用ID/应用 | key         | 最后更新人                                                                                     |    | 已有/最大 | 、任务数  | 实例总   | 数 🛛 📲 | 1          | 操作   |     |         |     |
| 应用管理 1       | 暂无描述              | -0.00       | $(1,1,1,2,2,3,3)_{1,1} \neq (1,2,2,2,3,3) \neq (1,2,3,3,3,3,3,3,3,3,3,3,3,3,3,3,3,3,3,3,$ |    | 6/1   | 000   |       | 0     | 1          | 编辑 授 | 权 操 | 印记录     |     |
| 命名空间<br>操作记录 | 暂无描述              | in a little |                                                                                           |    | 18/1  | 000   |       | 2     |            | 查看实例 | 编辑  | 授权      |     |
|              | 暂无描述              |             |                                                                                           |    | 2/1   | 000   |       | 0     | 1          | 编辑丨授 | 权 操 | 印记录     |     |
|              | <                 |             |                                                                                           |    |       | 6     | 顶显示 1 | 0     | <b>~</b> # | 3条 < | 上一页 | 1 下     |     |

单击查看实例,可以查看客户端实例的详细信息。

#### 删除SchedulerX组件

当不再需要SchedulerX组件时,可以删除chedulerX组件。

? 说明

- 在删除SchedulerX组件之前,请确保集群内的所有XGroup、XCronJob和XAgentPool类型资源都已经删除完毕,否则无法删除CRDs,并且会导致下次安装出现异常。
- XGroup删除之后,对应的SchedulerX应用分组不会自动删除,需要登录分布式任务调度平台, 手动删除。
- 1. 登录容器服务控制台。
- 2. 在左侧导航栏选择应用 > 发布。
- 3. 在发布页面ack-schedulerx的操作列单击删除。
- 4. 在删除应用对话框中单击确定。

## 2.7. Endpoint列表

初始化SchedulerxWorker时,会用到您部署应用的地域(Region)和对应的Endpoint。

| 地域 (Region) | Endpoint                                         | 用途     |
|-------------|--------------------------------------------------|--------|
| 华东1(杭州)     | addr-hz-internal.edas.aliyun.com                 | 线上生产环境 |
| 华东2(上海)     | addr-sh-internal.edas.aliyun.com                 | 线上生产环境 |
| 华北2(北京)     | addr-bj-internal.edas.aliyun.com                 | 线上生产环境 |
| 华北3(张家口)    | addr-cn-zhangjiakou-<br>internal.edas.aliyun.com | 线上生产环境 |
| 华南1(深圳)     | addr-sz-internal.edas.aliyun.com                 | 线上生产环境 |
| 中国香港        | addr-hk-<br>internal.edas.aliyuncs.com           | 线上生产环境 |
| 新加坡(新加坡)    | addr-singapore-<br>internal.edas.aliyun.com      | 线上生产环境 |

| 地域(Region) | Endpoint                                                | 用途               |
|------------|---------------------------------------------------------|------------------|
| 华北2政务云1    | ddr-cn-north-2-gov-1-<br>internal.edas.aliyun.com       | 线上生产环境           |
| 上海金融云      | addr-cn-shanghai-finance-1-<br>internal.edas.aliyun.com | 线上生产环境           |
| 美国(弗吉尼亚)   | addr-us-east-1-<br>internal.acm.aliyun.com              | 线上生产环境           |
| 公网         | acm.aliyun.com                                          | 本地接入测试环境,不能用于生产。 |